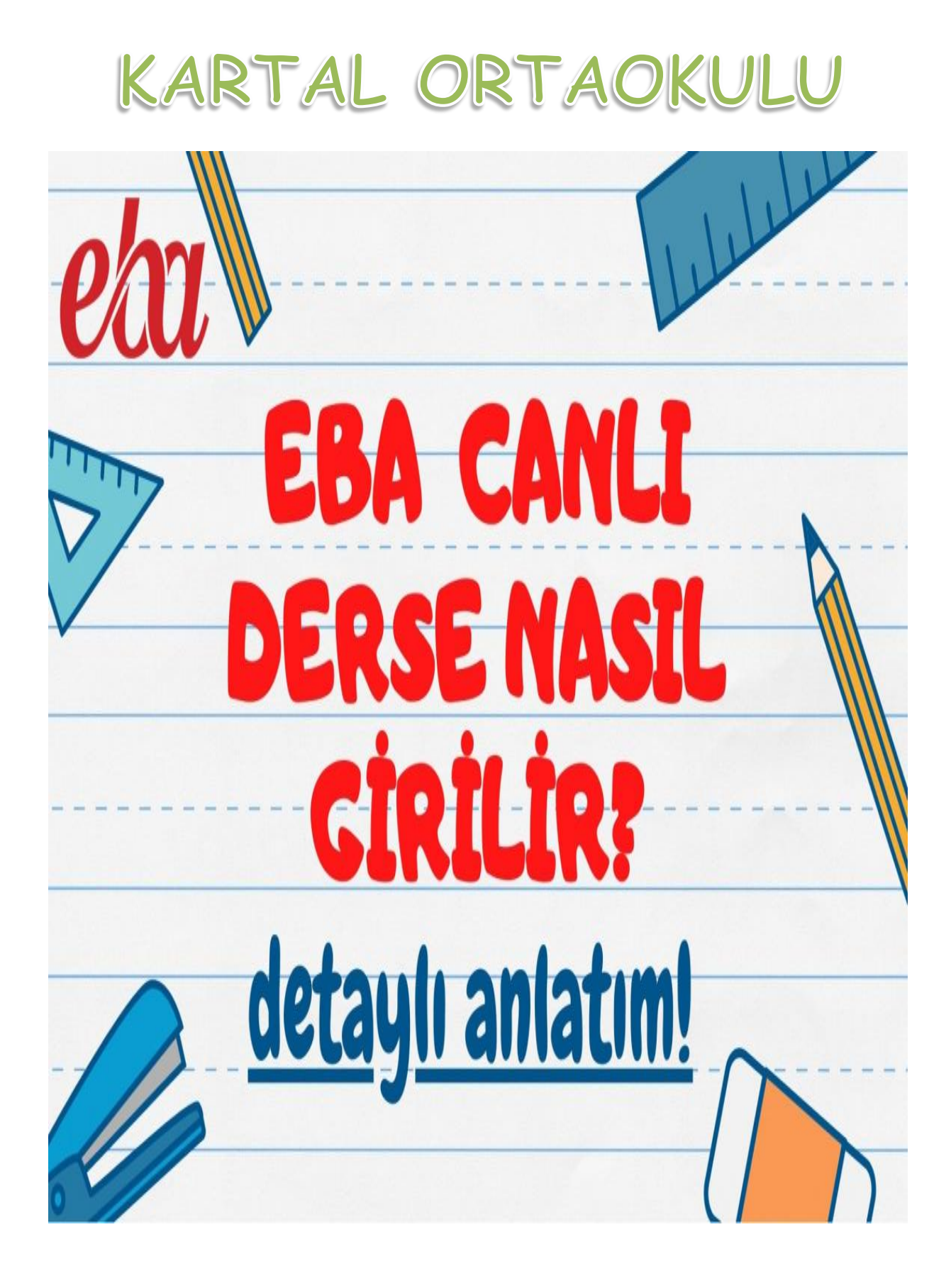

## 1.Cihazınızdaki <u>"Google Play Store"</u> uygulamasına tıklayın. Ara kısmına <u>"EBA"</u> yazıp <u>"yükle"</u> butonuna basınız.

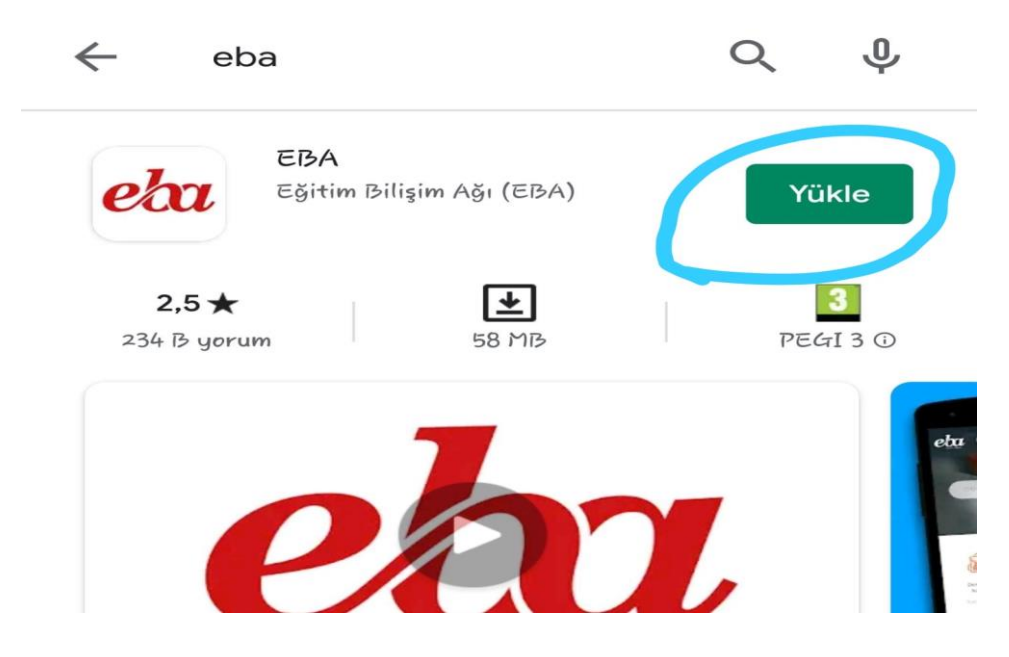

2. Telefona veya tabletinize inmiş olan EBA uygulamasına tıklayınca karşımıza "Eba Anasayfa" gelecektir. Burada aşağı kısımda yer alan EBA'ya devam et "Öğrenci " kısmına tıklıyoruz.

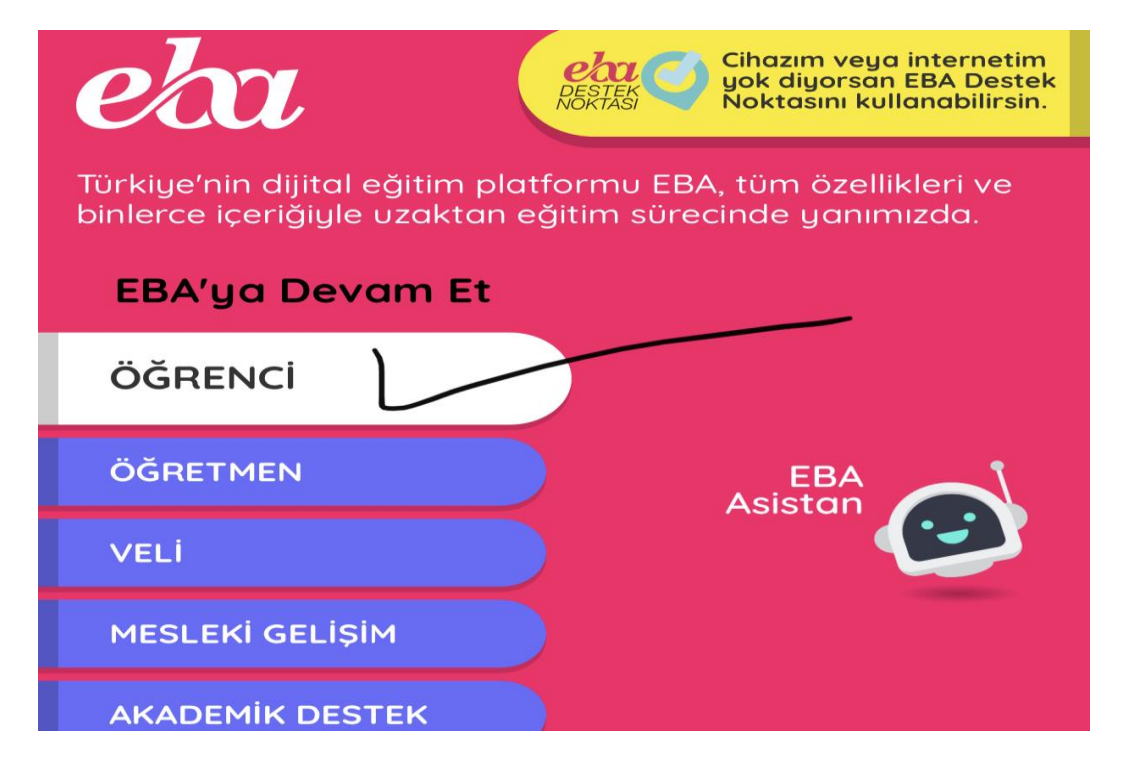

## 3. Tıkladıktan sonra karşımıza T.C kimlik numarası ve şifre ekranı çıkacaktır. Burayı doldurarak giriş yapınız.

| COL ÖĞRENCİ                                                      | Giriş yapacağınız uygulama:<br>EBA<br>https://www.eba.gov.tr |
|------------------------------------------------------------------|--------------------------------------------------------------|
| EBA Hesabı ile                                                   | Giriş Yap                                                    |
| <b>Şifremi unuttum   Şifren mi yok?</b><br>TC Kimlik No<br>Şifre | P EBA Hesabı Oluştur                                         |
| EBA șifresi nasıl alınır?                                        | Giriş                                                        |

4. Giriş yaptıktan sonra karşımıza çıkan ekranın sol üst köşesinde üç çubuk olan kısma tıkladığımızda

eba

menüler sıralanacaktır.

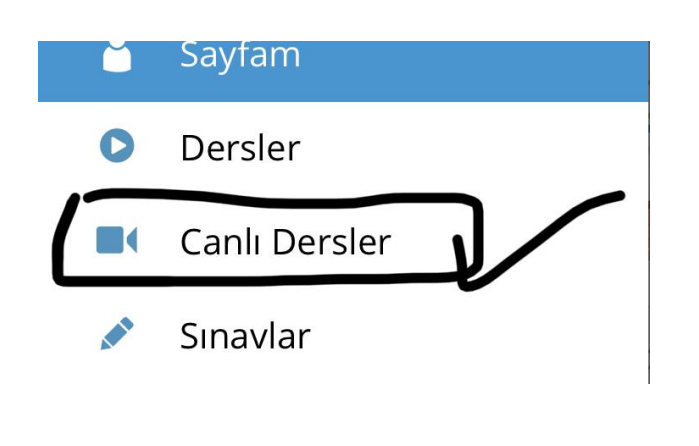

5. Çıkan menülerden "Canlı Dersler" kısmını tıklayın ve sizin için belirlenmiş olan derslerinize zamanı geldiğinde "başla" butonuna tıklayarak bağlanabilirsiniz. NOT: Öğrencilere şifre geçen yıl verilmişti. Unutan veya alamayan öğrenciler, okul idaresine başvurarak tek kullanımlık şifre alabilirler.

Uzaktan eğitimde biz öğretmenler olarak ekran başında ders saatinde sizleri beklemekteyiz.Tüm öğrencilerimizin derslere katılımını istiyor, siz velilerimizin de desteklerinizi bekliyoruz.